# How to Add a Dependent to Your Benefits - Birth & Adoption

- Log in to your Workday account
- On your Home Page under Your Top Apps, click View all Apps,

## B View All Apps

• Select the "Benefits and Pay" icon

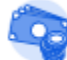

Benefits and Pay

• Select " Change Benefits"

# **Tasks and Reports**

Payment Elections

Change Benefits

Change Retirement Savings

# Overview

· Select "Birth/Adoption of a Child" from the list of change reasons

Change Reason \* O Beneficiary Change

- Birth/Adoption of a Child
- Change HSA Contributions
- Death of Spouse/Child
- Divorce
- Employee or Dependent Gains/Loses Other Coverage
- 🔵 Marital Status Marriage
- Retirement Contribution Change
- Spouse Gains / Loses Coverage from Another Source
- Enter the date of birth

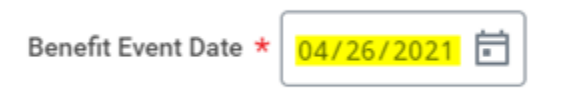

· Select "Submit" located at the bottom of the page

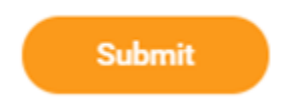

· The following message will show, select "Open"

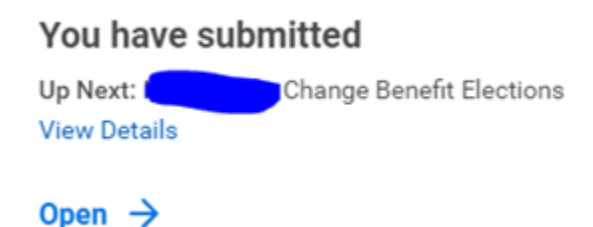

• Select "Let's Get Started"

| Change Benefit Elections |            |  |
|--------------------------|------------|--|
| Initiated On             | 04/26/2021 |  |
| Submit Elections By      | 04/26/2021 |  |
| Let's Get Started        |            |  |

· Answer the tobacco use question and select "Continue"

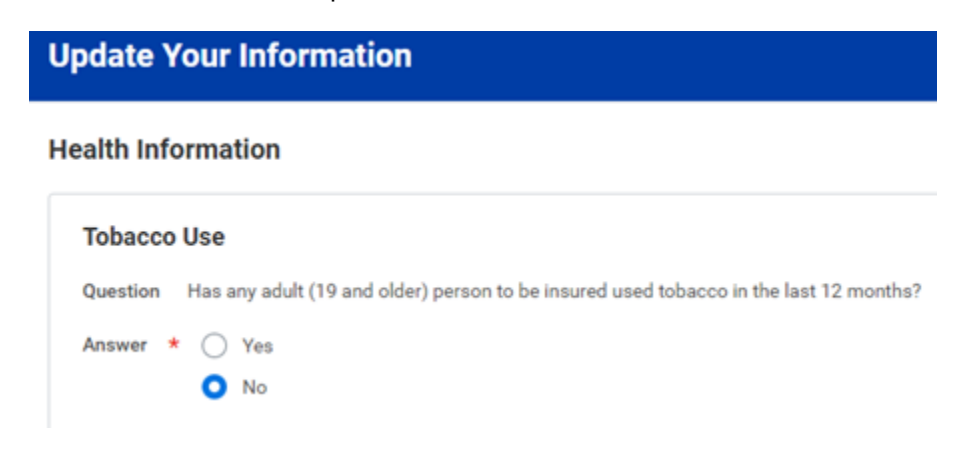

• Select "Manage" for the benefit plan/s you would like the new dependent added to.

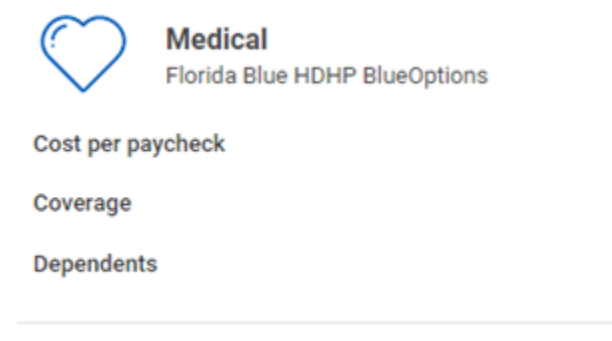

## Manage

• Confirm the plan type (your current plan should already be selected)

| Selection                  | Benefit Plan                  |
|----------------------------|-------------------------------|
| Select                     | Florida Blue HDHP BlueOptions |
| O Waive                    |                               |
| O Subut                    | Florida Blue HMO BlueCare     |
| O Waive                    |                               |
|                            | Florida Blue PPO BlueOptions  |
| <ul> <li>Select</li> </ul> |                               |
| O Walve                    |                               |

- Click on the "Confirm and Continue" button
- Select "Add New Dependent"

## Dependents

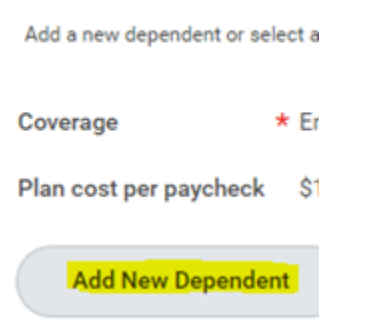

• Click OK on the next prompt and follow the onscreen instructions to add your dependent.

### Add My Dependent From Enrollment

| Instructional Text<br>Click OK to add deper | ndents. |
|---------------------------------------------|---------|
| ок                                          | Cancel  |

• Once you have entered the information for your dependent, select "Save"

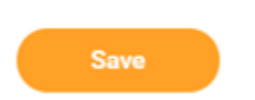

- Your new dependent will now be listed
- Add the Social Security Number if available, if not available add the reason
- If all the information is accurate, select "Save"
- Your new coverage will now be displayed, including the updated bi-weekly cost.

| Health Care and Accounts                 |                       |  |
|------------------------------------------|-----------------------|--|
| Medical<br>Florida Blue HDHP BlueOptions |                       |  |
| Cost per paycheck                        | \$101.04              |  |
| Coverage                                 | Employee + Child(ren) |  |
| Dependents                               | 3                     |  |
| Hanna                                    |                       |  |
| manage                                   |                       |  |

• Review your changes and select the "Review and Sign" button located at the bottom of the page.

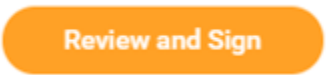

• The "View Summary" page will be displayed, confirm the information is correct and check off the "I Accept" box shown at the bottom of the page. Then select "Submit"

#### Electronic Signature

#### Legal Notice: Please Read

Your name and Password are considered your "Elec

- You understand and approve the enrollment a
   You understand and acknowledge that under
   You understand that you will not pay income t
   Company-provided life insurance that exceed
   Each year, during the annual enrollment perio
   If you decline medical insurance enrollment fi
   your other coverage ends. In addition, if you h

REPRESENTATION. I have read or had read to me th and are true, complete, and correctly recorded. AUT other organization, institution or person, that has re-Inc. I understand that there is a possibility of rediscl Privacy and MIB Notice form. A copy of this authori; by notifying AHL in writing of my desire to do so.

FRAUD NOTICE: Any person who knowingly and with

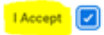

Your changes will be directed to the Benefits Manager for review and approval.

1

**Related articles** 

Content by label

There is no content with the specified labels